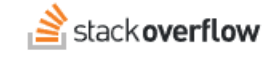

### Backstage.io Integration

#### How to add Stack Overflow for Teams search results to your Backstage application.

Document generated 05/09/2025

### PDF VERSION Tags | Integrations | Backstage |

Applies to: Free Basic Business Enterprise

This documentation is for **Stack Overflow for Teams Enterprise**. Free, Basic, and Business users can access their documentation here. Find your plan.

### **Overview**

Backstage.io is a developer portal that streamlines software development by providing developers a common repository of code, libraries, documentation, and other resources. You can connect Backstage to your Stack Overflow for Teams Enterprise site to display questions, tags, and users, as well as ask questions from your Backstage application.

With this Backstage integration, you can unlock your team's collective intelligence directly within backstage. Seamlessly integrate Stack Overflow Enterprise (SOE) to provide developers with instant access to your organization's knowledge hub. Empower them to find answers faster with:

- Centralized knowledge A dedicated Stack Overflow HUB showcases the latest questions, trending tags, and top contributors.
- Contextual insights Embeddable UI components bring vital Stack Overflow information directly into your Backstage
  environment.
- Frictionless collaboration Secure, streamlined OAuth authentication with PKCE ensures easy access.
- In-Context questioning Integration allows developers to ask questions and get help within their Backstage workflow.
- **Unified search** Integrated unified surfaces valuable Stack Overflow knowledge alongside internal documentation, streamlining information discovery.

# Quick Start with a Demo Docker Image

If you'd like to quickly experience how this integration works without having to fully set up your own Backstage instance, you can try it out using a pre-built Docker image:

#### estoesmoises/stackoverflow-backstage-demo:latest

This image runs a Backstage instance already pre-configured with the up-to-date Stack Overflow for Teams plugins and demo setup. All you need to do is pass a few environment variables when starting the container to connect it to your Stack Overflow for Teams Enterprise instance.

### **Required Environment Variables**

| Variable                        | Description                                                                                                    |
|---------------------------------|----------------------------------------------------------------------------------------------------|
| STACK_OVERFLOW_INSTANCE_URL     | The base URL of your Stack Overflow for Teams (Enterprise) instance.                                                                                                    |
| STACK_OVERFLOW_API_ACCESS_TOKEN | A read-only, no-expiry API access token for your instance (used by the search collator to index questions into Backstage search).                                                                                                    |
| STACK_OVERFLOW_CLIENT_ID        | The OAuth Client ID from your Stack Overflow application (required to enable secure question creation from within Backstage) This ClientID should have write access.                                                                                            |
| STACK_OVERFLOW_REDIRECT_URI     | The redirect URI where Stack Overflow should send users after OAuth authentication.<br>Typically {app.baseUrl}/stack-overflow-teams . For local use, you can use a<br>redirect service like http://redirectmeto.com/http://localhost:7007/stack-overflow-teams. |

### **Example Command**

Once you have those values, you can launch the container by running:

```
docker run -p 7007:7007 \
```

```
-e STACK_OVERFLOW_INSTANCE_URL=https://your-instance-url.stackenterprise.co \
```

-e STACK\_OVERFLOW\_API\_ACCESS\_TOKEN='your-access-token' \

```
-e STACK_OVERFLOW_CLIENT_ID=your-client-id \
```

```
-e STACK_OVERFLOW_REDIRECT_URI=http://redirectmeto.com/http://localhost:7007/stack-overflow-teams \
```

```
estoesmoises/stackoverflow-backstage-demo:latest
```

# Integration components

The Backstage SOE integration uses three plugins:

- Frontend Teams Plugin Provides the user interface elements that display Stack Overflow content and functionality within your Backstage application.
- Backend Teams Plugin Handles API communication between Backstage and your SOE site.
- Search Collator Plugin (Optional) Indexes all questions from your SOE site, displaying search results directly within Backstage's search functionality.

This guide details the steps for setting up this integration.

**NOTE:** You'll find it helpful to have a text file or other working document open to copy/paste information as you go through this process.

# **Code example**

Our Github repository holds a Backstage SOE integration already configured with the three plugins. If in doubt, use this example to help configure your own site.

# Create a service key

To connect your site to the Backstage integration, the best approach is for an SOE administrator to create a service key. Learn more about API applications and SOE service keys in the Stack Overflow for Teams API v3 article.

Other users will see your Backstage service key, so be sure to give it a descriptive name (such as "Backstage"). For the service key domain, specify the domain of your Backstage site.

| You can<br>OAuth fl | create an API application for use with the Stack Overflow for Teams API. Users will be able to<br>ow. This will also create a service key. |
|---------------------|----------------------------------------------------------------------------------------------------|
| View AP             | v2 documentation                                                                                                    |
| View AP             | v3 documentation                                                                                                    |
| API app             | lication name                                                                                                    |
| Backsta             | age                                                                                                    |
| Domain              | Optional                                                                                                    |
| The perr            | nitted domain for access tokens and codes to be sent to as part of the OAuth flow. A domain                                                |
| 6                   |                                                                                                    |

Once you've created the service key, refresh the page, change its **Status** to **read-write**, and click **Confirm**. Backstage will need the **client\_id**, so be sure to save it to your working document.

| астіvе аргарр                    | olications |                                         |            |                 |
|----------------------------------|------------|-----------------------------------------|------------|-----------------|
| Name                             | Created on | Domain                                  | Status     |                 |
| <b>Backstage</b><br>Client Id 17 | 8 secs ago | redirectmeto.com                        | Read-only  | Show<br>details |
| <b>queue</b><br>Client ld 11     | Jan 7      | support-<br>autotest.stackenterprise.co | Read-write | Show<br>details |

If you plan to use the optional search collator plugin, you'll need an access token. Generate an access token by following the instructions in the Secure API Token Generation with OAuth and PKCE article. The secure token doesn't require write access, but we recommend enabling the **no\_expiry** scope. Copy this token and save it to your working document.

# The Backstage backend system

Backstage made changes to how the framework's backend system works with their v1.31.0 release. The instructions in this article assume you're using this New Backend System. You can migrate to the new backend system by following the Migrating your Backend to the New Backend System article.

You can use this integration with the older backend system, but these instructions will not apply. Instead, start by completing the Getting Started with Search guide from Backstage. Then follow the instructions in this Stack Overflow search collator GitHub repository.

**NOTE:** The following instructions require the new Backstage backend system.

### **Backend installation**

1. Add the Stack Overflow for Teams Backend plugin and collator plugin as dependencies in your Backstage application.

From your Backstage root directory run:

yarn --cwd packages/backend add backstage-plugin-stack-overflow-teams-backend yarn -cwd packages/backend add backstage-stack-overflow-teams-collator

This will add the plugins to the backend of the application.

2. Import the plugins.

Edit packages/backend/src/index.ts and add the Teams Backend plugin and collator:

```
backend.add(import('backstage-plugin-stack-overflow-teams-backend'));
backend.add(import('backstage-stack-overflow-teams-collator'));
```

**NOTE:** You can find an example index.ts file in our Github repository.

3. Configure the Backstage application with your Stack Overflow for Teams API credentials.

For security, you shouldn't hard-code sensitive information (such as passwords or access tokens) into your application. Instead, you should store these in the environment and pass them to your application at runtime. How you'll accomplish this depends on your application and environment configuration. What follows is an example using the dotenv library to safely store and pass credentials.

#### Install dotenv

Run the following command to add the dotenv library to your backend:

yarn --cwd packages/backend add dotenv

#### **Configure dotenv**

Edit the packages/backend/src/index.ts file to load the .env variables into the application. Add the following lines of code:

```
import dotenv from 'dotenv'; // Import the dotenv module
dotenv.config(); // Load environment variables from the .env file into process.env
```

#### Create and configure the .env file

Create a new .env file in the packages/backend folder. Define your environment variables in that file:

STACK\_OVERFLOW\_INSTANCE\_URL=your\_instance\_url
STACK\_OVERFLOW\_API\_ACCESS\_TOKEN=your\_access\_token
STACK\_OVERFLOW\_CLIENT\_ID=your\_clientid

#### Ensure git doesn't upload . env

Add .env to your .gitignore file to prevent git from pushing it to the server:

```
# Environment Variables
.env
```

#### Load environment variables

Your app-config.yaml should contain the following lines:

```
stackoverflow:
baseUrl: ${STACK_OVERFLOW_INSTANCE_URL}
teamName: ${STACK_OVERFLOW_TEAM_NAME} // optional
apiAccessToken: ${STACK_OVERFLOW_API_ACCESS_TOKEN}
client_id: ${STACK_OVERFLOW_CLIENT_ID}
redirect_uri: ${STACK_OVERFLOW_REDIRECT_URI} // this should navigate to /stack-overflow-teams i
```

**NOTE:** You can find an example app-config.yam1 file in our Github repository.

### **Frontend installation**

#### Set up search

Install the frontend plugin to use the integration functionality and format the indexed questions. As a prerequisite, you'll need to have your SearchPage.tsx file ready for modifications. For more information, read the Backstage Getting Started with Search guide.

In this example, we'll obtain the indexed search results and render them conditionally.

**NOTE:** If you created your application by using *npx* @backstage/create-app, you'll already have a search page defined at packages/app/src/components/search. You can simply edit that file.

First, install the frontend Stack Overflow plugin. Run:

yarn --cwd packages/app add backstage-plugin-stack-overflow-teams

Edit packages/app/src/components/search/SearchPage.tsx.

By default, SearchPage.tsx displays the search results without conditional formatting. You'll modify this to let the type of returned search results control how the search results appear.

Locate the following section in the existing <SearchResult><SearchResult>> code:

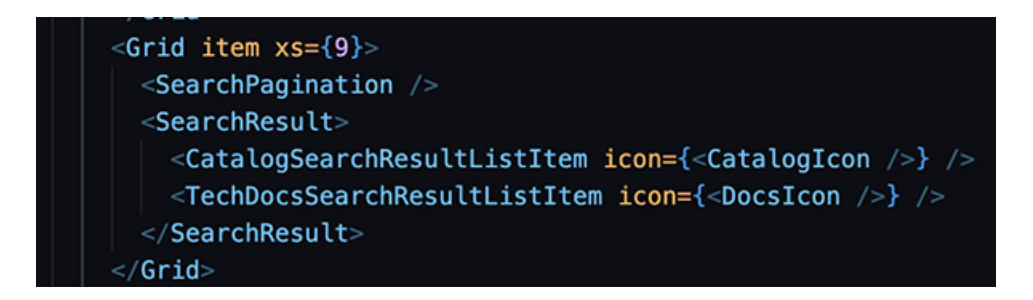

Replace this code with the snippet found in the Backstage Customizing Search documentation as below:

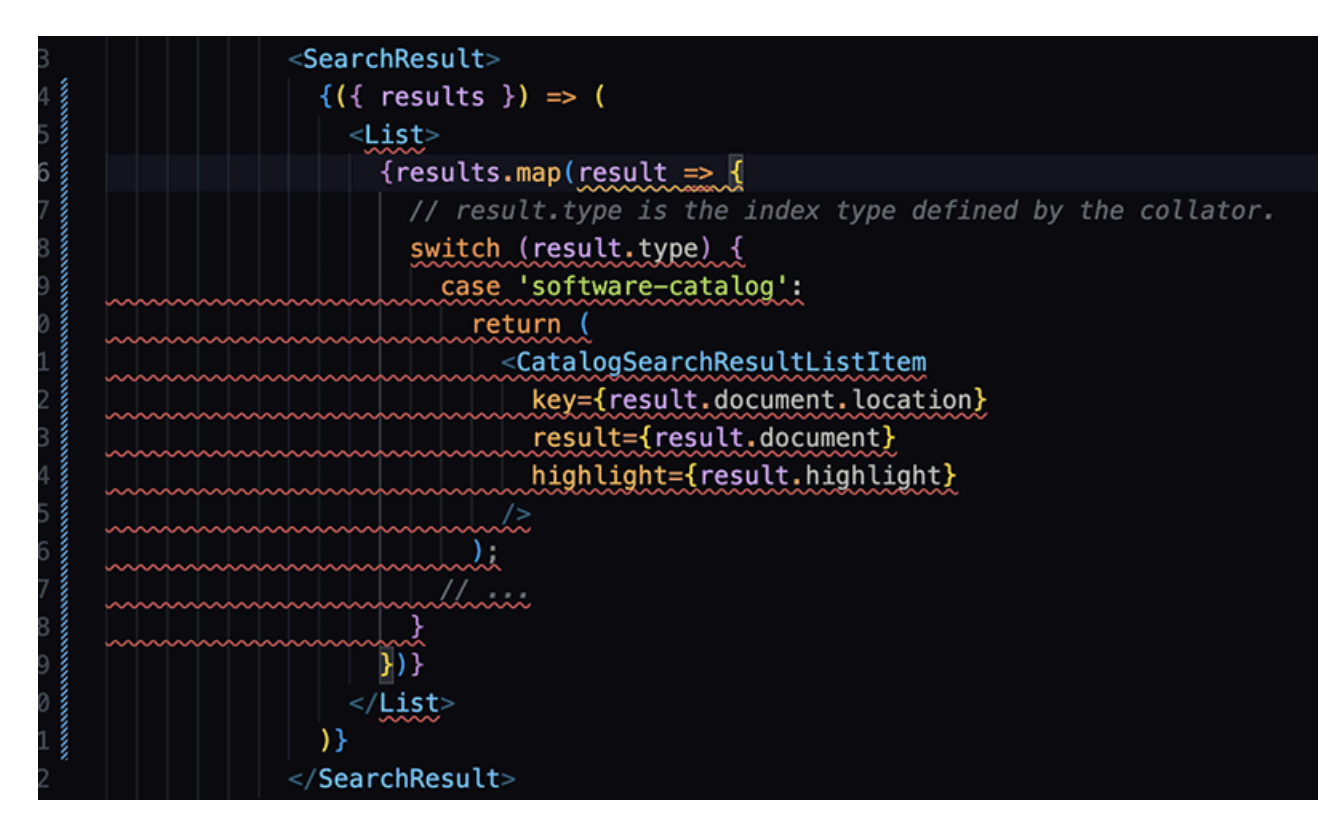

Disregard the error indicators—you'll fix them in the following steps.

1. Import the <List/> component from the Material UI library by adding it to the @material-ui/core import array:

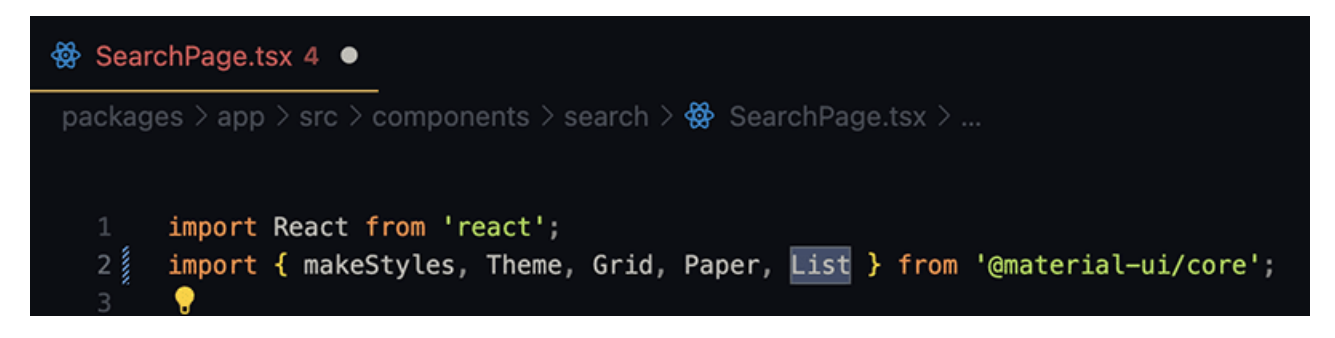

2. Add a default case which uses Backstage's <DefaultResultListItem/> component:

```
default:
    return (
        <DefaultResultListItem
        key={result.document.location}
        result={result.document}
        highlight={result.highlight}
        />
```

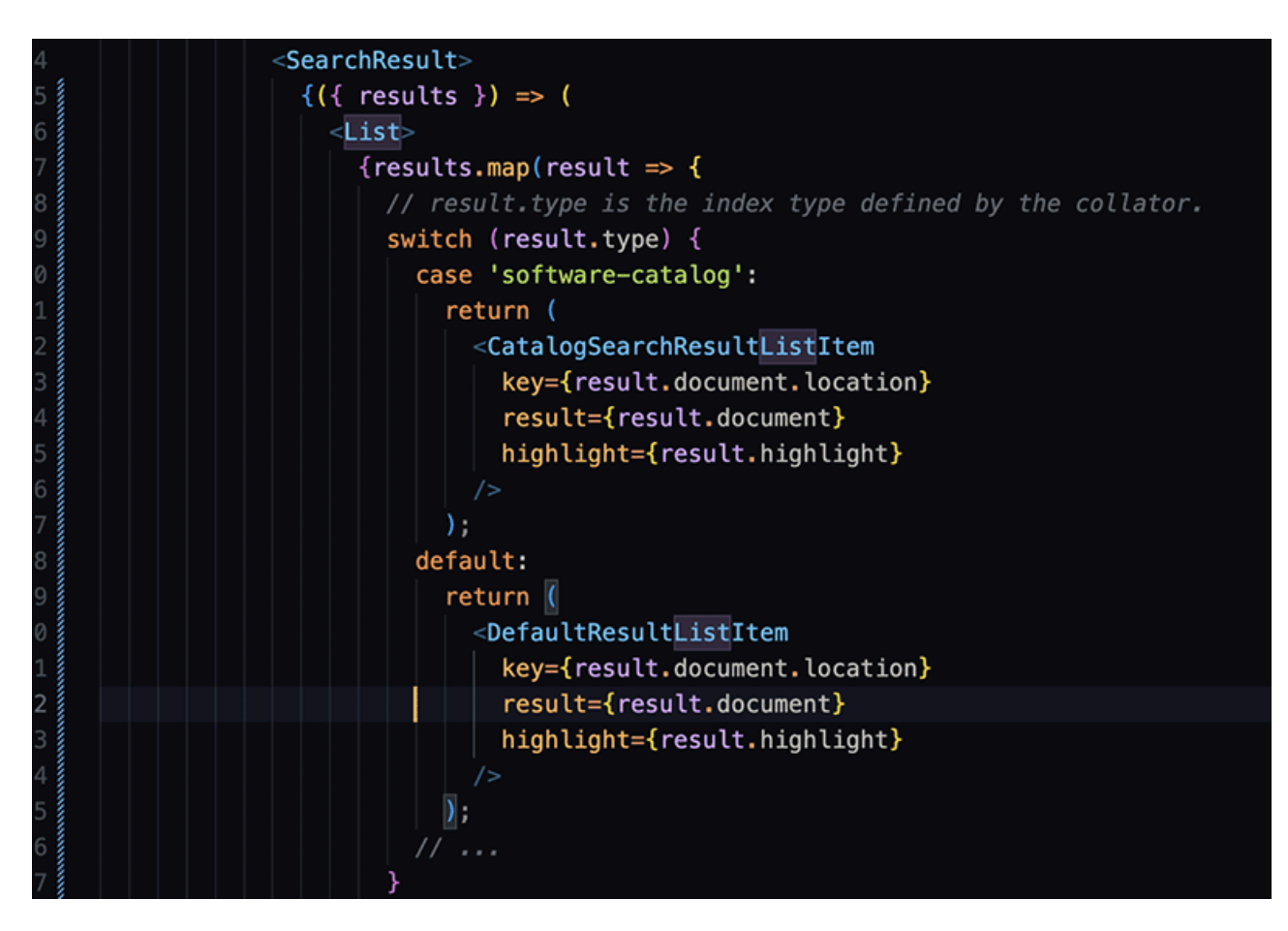

3. Import the <DefaultResultListItem/> component:

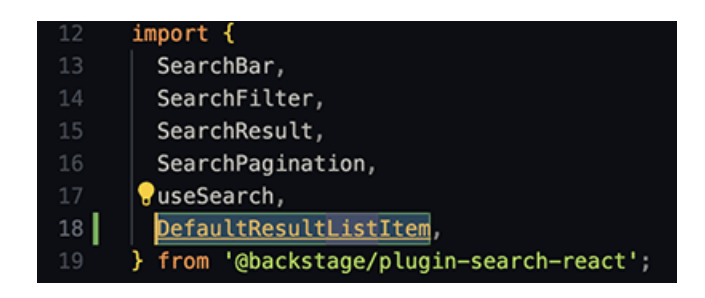

4. Add the StackOverflow case to conditionally render the <StackOverflowSearchResultListItem /> component from the frontend plugin we installed:

```
case 'stack-overflow':
  return (
     <StackOverflowSearchResultListItem
     key={result.document.location}
     result={result.document}
     highlight={result.highlight}
     />
  );
```

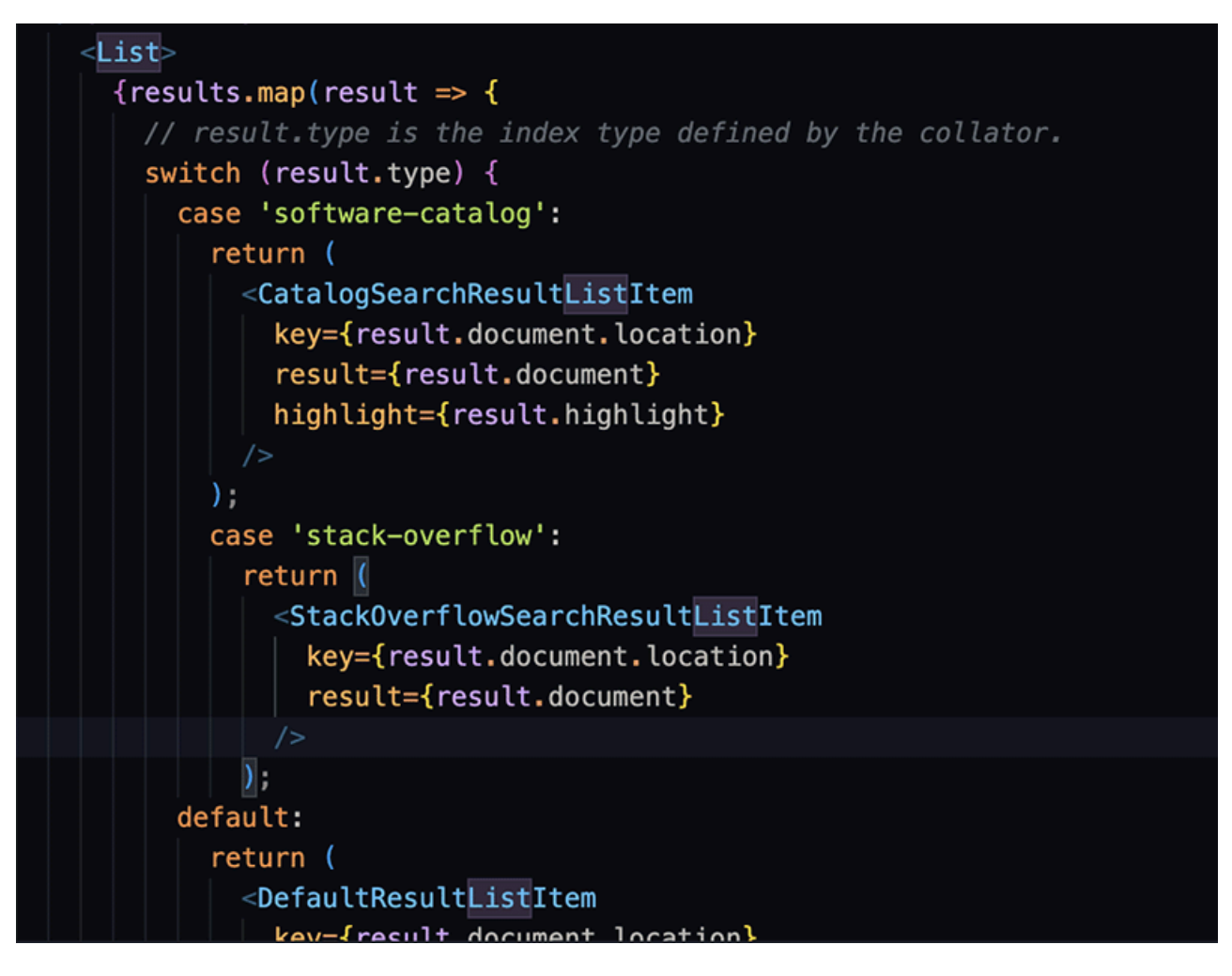

5. Import the list item component from @backstage-plugin-stack-overflow-teams :

39 import { StackOverflowTeamsPage } from 'backstage-plugin-stack-overflow-teams';

6. Add the Stack Overflow results to the Search accordion.

Locate the <SearchType.Accordion/> component and add the following code snippet to the accordion:

```
{
   value: 'stack-overflow',
   name: 'Stack Overflow',
   icon: <StackOverflowIcon />,
},
```

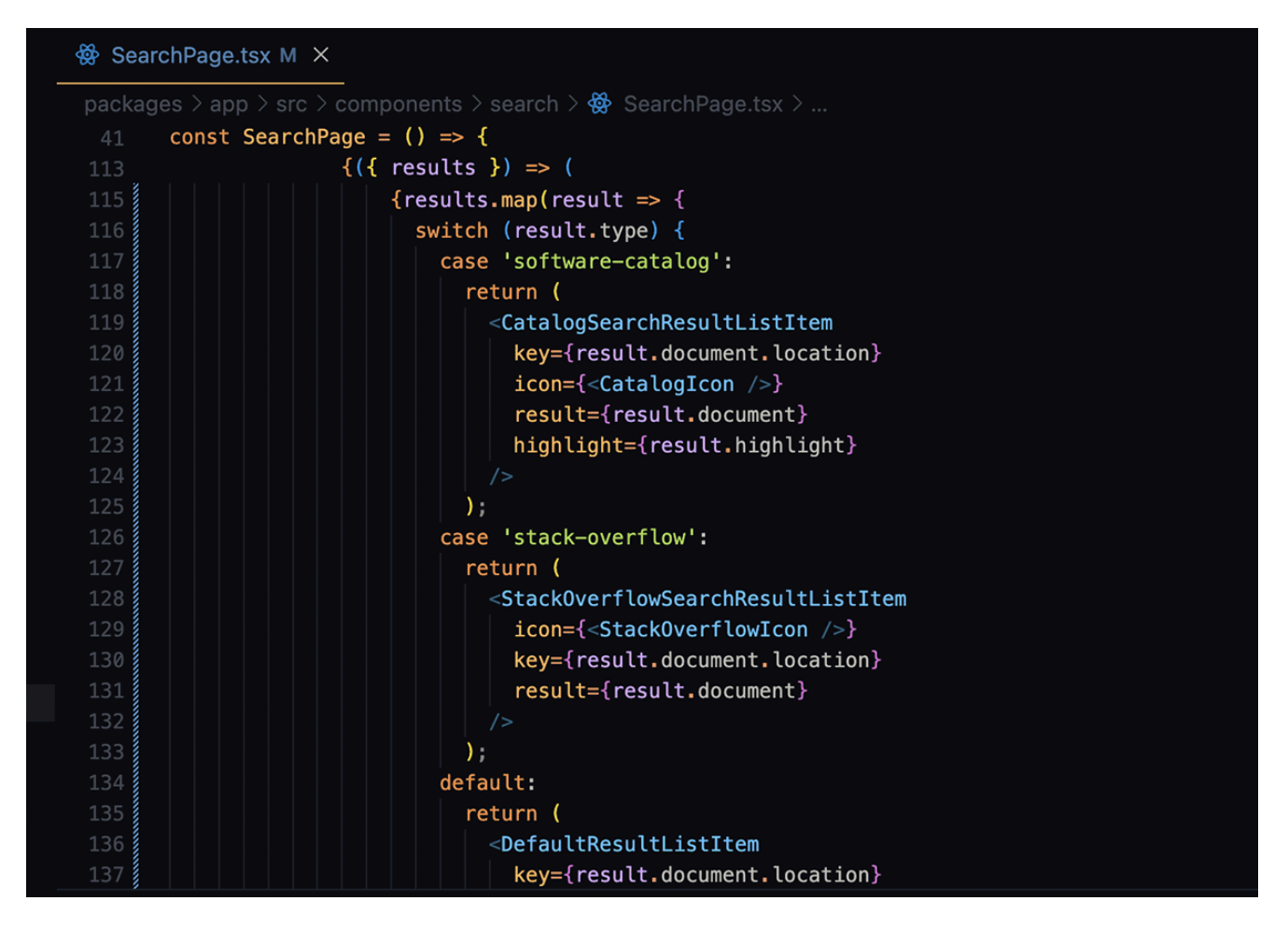

7. Import the <StackOverflowIcon /> component from @backstage-plugin-stack-overflow-teams.

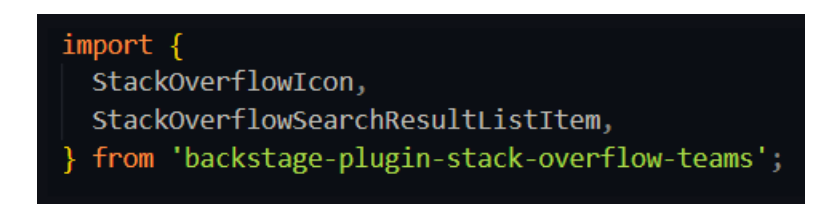

Configuration is complete. Before running the application, ensure all dependencies are installed by running yarn install on the root directory of your Backstage application.

### Example SearchPage.tsx code

You can find an example of the SearchPage.tsx used in this article in our Github repository.

### Set up the Stack Overflow for Teams page and questions modal

The frontend plugin includes the Stack Overflow hub (reusable frontend components) and a modal component you can integrate anywhere in your UI. The hub displays top questions, tags, and users. To incorporate this hub into your Backstage frontend, create a new frontend route and place the route's shortcut within the UI. Additionally, you can add the modal component in a convenient location.

### Create a frontend route for the plugin

1. Navigate to your frontend App.tsx file, usually found at packages/frontend/src. Scroll until you see the <Route /> elements. Add a route for the StackOverflowTeamsPage component as follows:

|     | noqual of of massage por massage ( concered general) of our of of massage).                          |
|-----|----------------------------------------------------------------------------------------------------|
| 9   | <pre>0 <catalogimportpage></catalogimportpage></pre>                                                 |
| 9   | 1                                                                                                    |
| 9   | 2 }                                                                                                  |
| 9   | 3 />                                                                                                 |
| 9   | <pre>4 <route element="{&lt;SearchPage" path="/search"></route>}&gt;</pre>                           |
| 9   | 5 {searchPage}                                                                                       |
| 9   | 6                                                                                                    |
| 9   | <pre>7 <route element="{&lt;UserSettingsPage" path="/settings"></route>} /&gt;</pre>                 |
| 9   | <pre>8 <route element="{&lt;CatalogGraphPage" path="/catalog-graph"></route>} /&gt;</pre>            |
| - 0 | <pre><route element="{&lt;StackOverflowTeamsPage" path="/stack-overflow-teams"></route>} /&gt;</pre> |
| 10  | 0                                                                                                    |
| 10  | 1 );                                                                                                 |
| 10  |                                                                                                    |

2. Make sure the component is imported from the plugin:

### 39 import { StackOverflowTeamsPage } from 'backstage-plugin-stack-overflow-teams';

3. Create a shortcut for the route (optional). Though not required, we recommend adding this shortcut to the sidebar for convenience.

To add the shortcut, navigate to packages/app/src/components/Root.tsx. Scroll down to locate the SidebarItem section. Here you'll add a new sidebar item with the Stack Overflow logo. In the UI, clicking the logo will direct users to the route we built earlier.

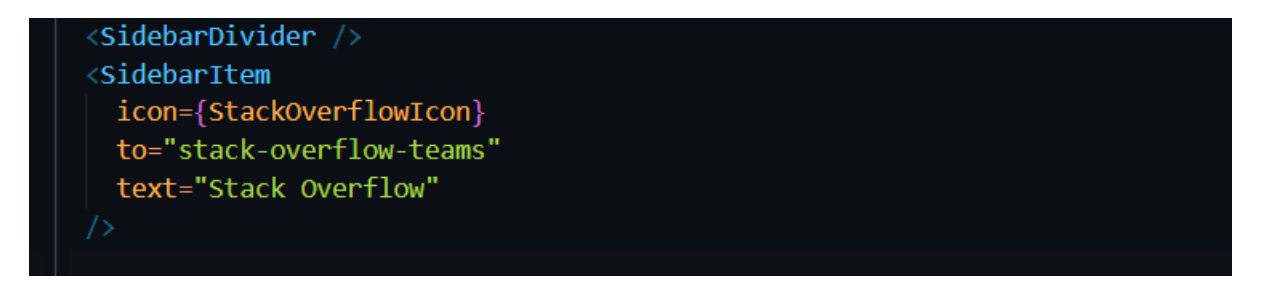

While you're here, add the 'Ask a Question' modal to the sidebar. This makes the button available from anywhere in the Backstage application.

The <StackOverflowPostQuestionModal /> listens to the event 'openAskQuestionModal' regardless of where the event is created. Add a new SidebarItem to create that event, and also add the <StackOverflowPostQuestionModal /> as seen below:

| 85 | <sidebaritem< th=""></sidebaritem<>                                                   |
|----|---------------------------------------------------------------------------------------|
| 86 | <pre>icon={StackOverflowIcon}</pre>                                                   |
| 87 | <pre>onClick={() =&gt; window.dispatchEvent(new Event('openAskQuestionModal'))}</pre> |
| 88 | text="Ask a Question"                                                                 |
| 89 | />                                                                                    |
| 90 | <stackoverflowpostquestionmodal></stackoverflowpostquestionmodal>                     |

Get all the resources imported from the plugin:

| 30 | import {                                                   |
|----|------------------------------------------------------------|
| 31 | StackOverflowIcon,                                         |
| 32 | <pre>StackOverflowPostQuestionModal,</pre>                 |
| 33 | <pre>} from 'backstage-plugin-stack-overflow-teams';</pre> |

# **UI examples**

Below are examples of how the UI should look.

# Sidebar

| 🔒 Home         | 후 FILTERS            |                                       |          |         |       |
|----------------|----------------------|---------------------------------------|----------|---------|-------|
| 🗯 APIs         | All Com              | ponents (1                            | )        |         |       |
| Docs           |                      | , , , , , , , , , , , , , , , , , , , | ,        |         |       |
| (+) Create     | NAME                 | SYSTEM                                | OWNER    | TYPE    | LIFEC |
| 0              | <sub>ش</sub> example | A examples                            | # quests | website | exper |
| Stack Overflow | " website            |                                       | guooto   | webene  | chpoi |
|                |                      |                                       |          |         |       |
| Ask a Question |                      |                                       |          |         |       |
|                |                      |                                       |          |         |       |

Search page

| 🖨 Backstage      | Search                               |                      |                                                                                       |
|------------------|--------------------------------------|----------------------|---------------------------------------------------------------------------------------|
| Q, Search        |                                      |                      |                                                                                       |
| A Home           | Q Search in Scaffolded Backstage App |                      |                                                                                       |
| 🗯 APIs           | Result Type                          |                      |                                                                                       |
| Docs             | Collapse                             |                      |                                                                                       |
| ⊕ Create         | AI                                   | y 0 votes            | what is this?                                                                         |
| 者 Stack Overflow | Software Catalog     Stack Overflow  | 0 answers            | aakou i vayagu                                                                        |
| Ask a Question   |                                      |                      | Backstage test question 4213213213                                                    |
|                  | Kind<br>All                          | 0 votes<br>0 answers | Test Engineering Admin (471)     Admin asked 1 day ago     backstage                  |
|                  | Lifecycle  experimental  production  | 0 votes<br>0 answers | Backstage test question 1323123121  Test Engineering Admin (471)  Backstage Backstage |

# Stack Overflow login page

| 🖨 Backstage    |                                                                              |
|----------------|------------------------------------------------------------------------------|
| Q Search       |                                                                              |
| ▲ Home         |                                                                              |
|                | Stack Overflow for Teams Login                                               |
| 🗯 APIs         | Click the button below to log in with your Stack Overflow for Teams account. |
| Docs           | LOGIN WITH STACK OVERFLOW                                                    |
| ⊕ Create       |                                                                              |
| Stack Overflow |                                                                              |
| Ask a Question |                                                                              |

# **Test the integration**

Before running the app, ensure all dependencies are correctly installed by running 'yarn install' on the Backstage root directory one last time. After that, run the app and look for any errors.

If the Backstage integration is set up correctly, logging in should redirect you to your Enterprise instance with the following message. Click **Approve**.

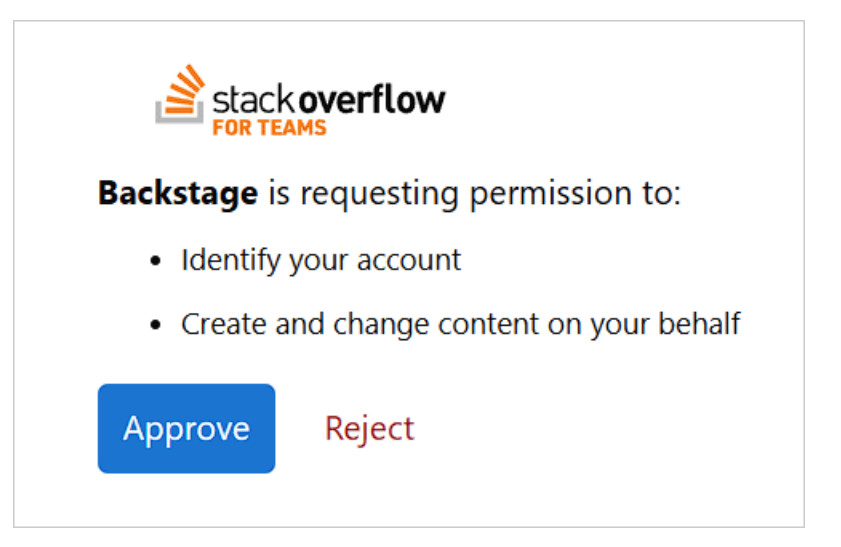

Once authorized, you should see the Stack Overflow hub.

| Backstage              | Welcome to Stack Overflow Teams!<br>Your knowledge hub.                                                                                                    | <b>Owner Lifecycle</b><br>Team X Alpha                                                                                                    |
|------------------------|----------------------------------------------------------------------------------------------------|----------------------------------------------------------------------------------------------------|
| A Home                 | Stack Overflow for Teams                                                                                                    |                                                                                                    |
| APIs                   | Stack Overflow Questions                                                                                                    | (*<br>*                                                                                                    |
| Create  Stack Overflow | PREVIOUS Page 1 of 6 NEXT UNANSWERED BOUNTIED NEWEST ACTIVE SCORE                                                                                                    | Test Engineering Admin<br>Reputation: 471 Admin<br>Position: Engineer<br><u>View Profile</u>                                                                                                    |
|                        | Showing 30 results How to cook steak using Python? O votes 1 answers Test Engineering Admin (471) Admin asked 2 hours ago overflowal-generated                                                                                                    | Q Filter tags                                                                                                    |
| 🌣 Settings             | 0 votes       anything covering my eyes?         1 answers       I answers         0 votes       Test Engineering Admin (471)         Votes       Votes         0 votes       Votes         1 answers       Votes         0 votes       Votes         1 answers       Votes         Votes       Votes         1 answers       Votes         Votes       Votes         Votes       Votes         Votes       Votes         1 answers       Votes         Votes       Votes         Votes       Votes <t< th=""><th>woodchuck(2)     wood(2)     weather(2)       v5hcqg(1)     untagged(3)     thread-summary(2)       thread(4)     text-processing(2)     testing(68)       test(70)     summary(4)     summarization(3)</th></t<> | woodchuck(2)     wood(2)     weather(2)       v5hcqg(1)     untagged(3)     thread-summary(2)       thread(4)     text-processing(2)     testing(68)       test(70)     summary(4)     summarization(3) |

You should see **Ask a Question** in the sidebar everywhere in Backstage. Click this to bring up the "Ask a Stack Overflow Question" modal.

| )     |                               |  |
|-------|-------------------------------|--|
| s     | Ask a Stack Overflow Question |  |
| api 🖌 |                               |  |
|       | Title                         |  |
|       |                               |  |
|       | Body                          |  |
|       |                               |  |
|       |                               |  |
|       | Tags                          |  |
|       |                               |  |
|       | POST QUESTION                 |  |
|       | CLOSE                         |  |
|       |                               |  |
|       |                               |  |

# Troubleshooting and understanding errors

If your Stack Overflow site has many questions, it can take some time for the collator to build the index. If everything is configured correctly, you should see messages like these in the console:

| 592 search info Retrieving data using Stack Overflow API Version 3 documentType="stack-overflow"<br>502 search warn Starting collating Stack Overflow for Teams questions, wait for the success message documentType="stack-overflow"                                                                                            |
|----------------------------------------------------------------------------------------------------|
| If the collator plugin runs without error but doesn't receive any data from Stack Overflow, the application will fail to create the index. If this happens, check for a warning message in the backend console stating that the index for Stack Overflow was not created.                                                        |
| Double-check the configuration file to ensure your Stack Overflow credentials and other configurations are correct. For more information, refer to the Stack Overflow for Teams API v3 Overview article as well as the collator plugin's config definition file.                                                                 |
| <pre>8Z search info Collating documents for software-catalog succeeded documentType=software-catalog<br/>9Z search warn Index for stack-overflow was not created: indexer received 0 documents documentType=stack-overflow<br/>9Z search info Collating documents for stack-overflow succeeded documentType=stack-overflow</pre> |

If you don't see any warnings or errors, the indexer has successfully received the search data.

If you need further support or have questions, contact your site administrator.